## TDC技術計算プログラム(USB版)をお使いになる場合について (2005.09.06~)

USB版をお使いいただく場合は、以下の作業が必要になります。

- (1) 『TDC技術計算プログラム』のインストール
- (2) 『ワイブキーソフトウェア』のセットアップ
- (1) につきましては 『インストール手順についてのご案内』のマニュアルをご覧下さい。
- (2) 『ワイブキーソフトウェア』のセットアップ (ワイブキーソフトウェアバージョンは 5.00 を使って説明しています。) セットアップは以下の手順で行ってください。
  - 1. WkRuntime.exe を右クリックします。
  - 2. メニューの中から「開く(O)」を選択します。 以下の画面が表示されますので、「次へ」をクリックします。

| 钃 ワイフキー セットアップ |                                                                                        |
|----------------|----------------------------------------------------------------------------------------|
|                | 7イブギー ソフトウェア セットアップ・プロケラム へようこそ! この<br>プロケラムはフィブギー ソフトウェアをコンピューターにインストールします。           |
| m              | このセットアッフヤロケラムを実行する前に、すべてのウィントやスラロケラム(<br>コントロールハやルを含め)を終了することをお勧めします。                  |
|                | セットアッフを終了させる場合はキャッセルをクリックし、すべてのフロケラムを終了して<br>下さい。<br>セットアップワロケラムを統行する場合は、次へをクリックして下さい。 |
| -              | ∦∿-່າ∕າ≩າ/ 5.00                                                                        |
|                | (二次へ) キャッセル                                                                            |

次は使用する環境での言語の選択に入ります。
変更の必要はありませんので「次へ」をクリックします。

| 錫 りインキー セットアップ |                                                                                                    |       |
|----------------|----------------------------------------------------------------------------------------------------|-------|
|                | 言語を選択して下さい。<br>「 English<br>Chinese (Simplified)<br>French<br>German<br>Italian<br>Hungarian<br>V 日本語<br>Portuguese<br>Spanish |       |
|                | 展る []                                                                                                    | キャンセル |

4. ワイブキーを使用するにあたって必要なコンポーネント選択画面が表示されます。 チェックを全て外し「次へ」をクリックして下さい。

| 錫 りんプキー セットアップ |                                                                                                    |
|----------------|----------------------------------------------------------------------------------------------------|
|                | イソストールするワイプキーコンホペーネット<br>③ 32 ビット WkNet/WkLAN ネットワーク サーパペー<br>⑤ Install as NT service with autostart<br>⑥ WkNet ネットワーク サーパペー for ノヘジル ネットウェア (Novell Netware)<br>◎ WkLAN/WkNet ネットワーク モニター (32 ビット)<br>◎ WkLAN/WkNet ネットワーク モニター (15 ビット)<br>◎ その他のワイプジキーワール |
|                |                                                                                                    |

5. 次に、インストールする内容の確認画面が表示されますので、「次へ」をクリックして先に進んでください。 必要なファイルのインストールが開始されます。

(「次へ」のボタンの文字がグレーになる状態になります。)

6. セットアップが完了すると、以下の画面が表示されます。

| 個 りインキー セットアップ |                                                                         |
|----------------|-------------------------------------------------------------------------|
|                | ワイフドキーソフトウェア・セットアッフが完了しました。<br>セットアッフでは最新の商品情報を記載したリートパミーヘルフで起動することができま |
| Canal State    | す。<br>IV はい、Readme textを参照します。                                          |
| 2 Anna         |                                                                         |
|                | セットアッフを完了させるには「終了」をクリックして下さい。                                           |
|                | []                                                                      |

7.「終了」ボタンをクリックすると、「ワイブキードライバーのインストールに成功しました」と表示されます。

これで、ワイブキードライバーのインストールは完了です。 再起動後にUSBキーを差し込んで、プログラムを起動してみてください。

この文書の内容、またはその他の文書について、間違いやご質問などございましたら、以下まで ご連絡ください。

## 株式会社 ティーディーシー <http://www.tdc-web.co.jp/> 〒279-0012 千葉県浦安市入船1-5-2 NBF新浦安タワー10F TEL: 047-380-1811 FAX: 047-380-1817 デザイン開発部 石川 智之 <tomoyuki.ishikawa@tdc-web.co.jp>